## **Understand CNU email spam filtering**

Your CNU Connect e-mail uses Google's built-in spam filtering. To mark a message as spam, check the box next to the message and click the "report spam" button:

## blocked URL

You can click on the same button from within the message.

To check your spam filter, click "More" on the left side of your screen.

## blocked URL

Then choose Spam.

blocked URL

If a message has been wrongly marked as spam, check the box next to the message and choose "Not Spam" to return it to the appropriate folder.

## blocked URL

To empty your spam folder, choose "Delete all spam messages now".

blocked URL